## Організація online-лекцій в системі дистанційного навчання.

Для організації відеолекції Вашого курсу, необхідно «Додати діяльність або ресурс»

1. Натискаємо кнопку «Редагувати»

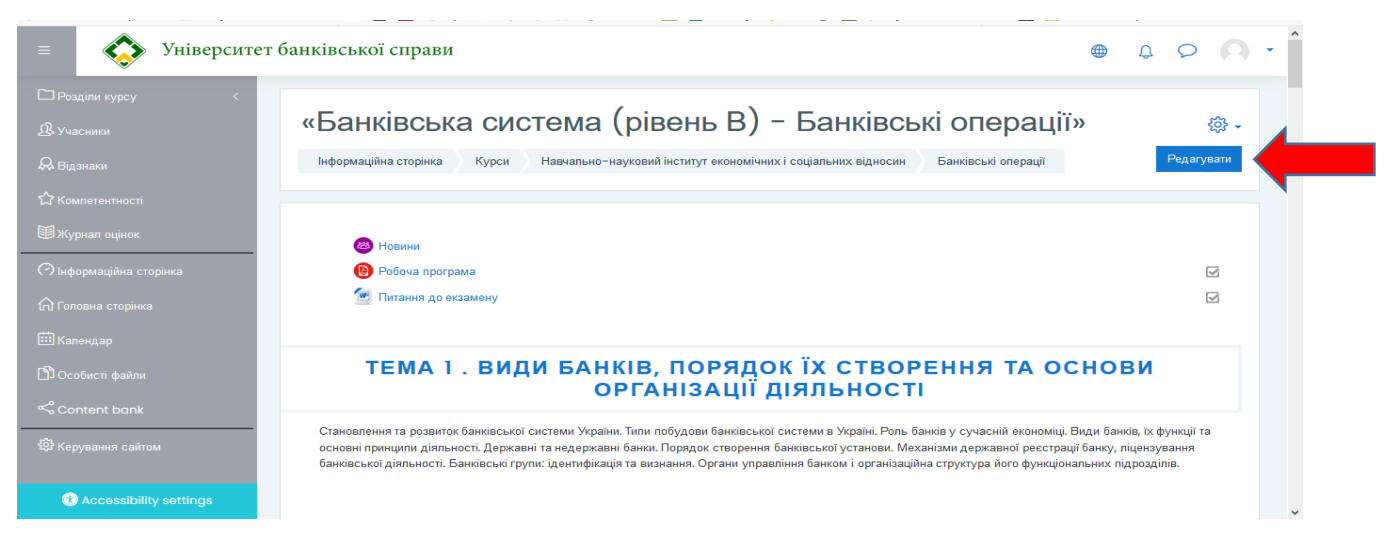

2. Натискаємо кнопку «Додати діяльність або ресурс»

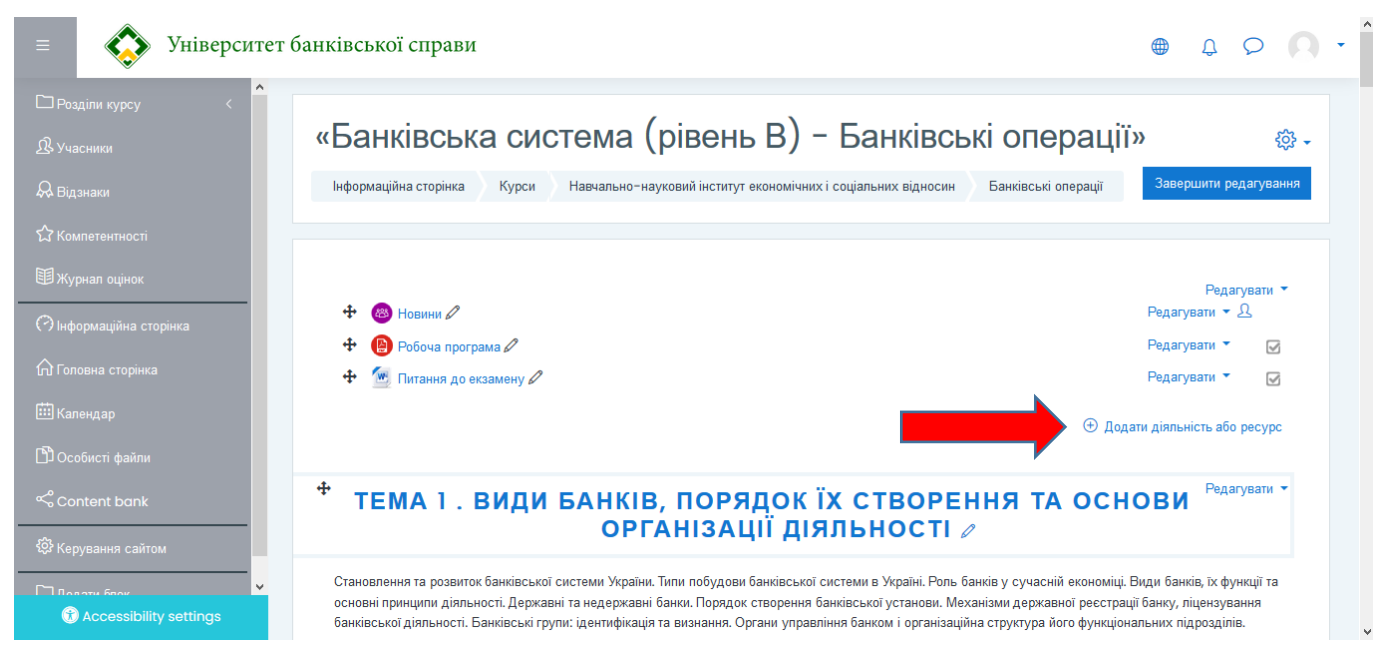

3. Обираємо «BigBlueButtonBN»

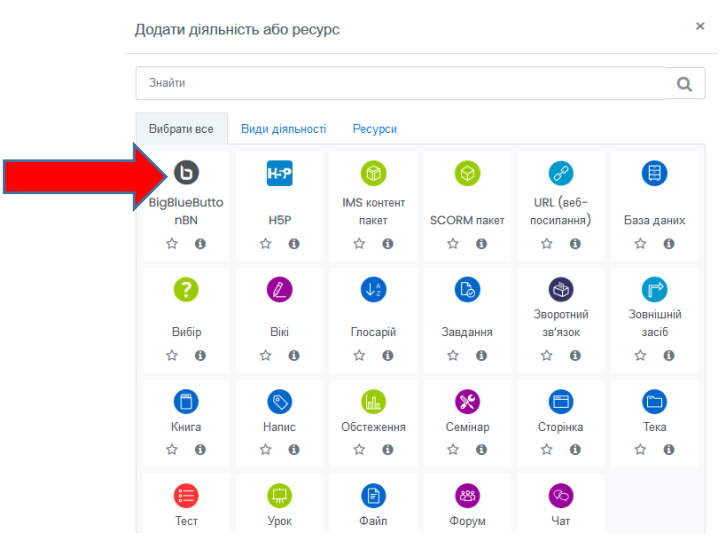

4. Налаштовуємо кімнату:

| 🕒 (б) Хто зверху 🧕 UKR.NET: Всі и 📶 Rus   | sian Mood  🔷 Черкаський н               | 🔷 Інформаційн     | G moodle pione     | 🎋 УБС: Керуван   | G moodle pione         | 👘 Редагуван 🗙            | 🬀 online-лекція | +                | - 0         | ×  |
|-------------------------------------------|-----------------------------------------|-------------------|--------------------|------------------|------------------------|--------------------------|-----------------|------------------|-------------|----|
| ← → C                                     | tps://education. <b>ubs.edu.ua</b> /cou | irse/modedit.php? | add=bigbluebutto   | nbn&type 90%     | ⊠ ☆                    | _<br>≙ ⊻                 | III\ 🗉 🔌 🗵      | ۰ 😒              | • 🖪         | Ξ  |
| 🖉 Распознавание радио 🔒 Analytics 🛭 ที่ М | loodle.UBS 🐽 🔲 🔣 🍐                      | 1 1 4 4           | 差 🤚 н 🚥 🛔          | 🚽 🗹 Ventusky 🏾 🐚 | • • • 🔮 🖸              | 5 FlySat Astra 4A / SES- | 5 🙀 🛄 Corona    | virus Update (L. |             | >> |
| = 🐼 Університет (                         | банківської справи                      |                   |                    |                  |                        |                          | ¢               | €<br>€           | 0           | •  |
| Розділи курсу <                           |                                         |                   |                    |                  |                        |                          |                 |                  |             |    |
|                                           | ๏ Додавання                             | нового: В         | igBlueBu           | ttonBN®          |                        |                          |                 |                  |             |    |
| & Відзнаки                                | Тип екземпляру                          | 0                 | Кімната/діяльн     | ість тільки 🗢    |                        |                          |                 | ► Pos            | горнути всі |    |
| 記 Компетентності<br>国 Журнал оцінок       | 🝷 Загальні парам                        | иетри             |                    |                  |                        |                          |                 |                  |             |    |
|                                           | Назва віртуальної аудит                 | opiï 🕕            | Кімната відеолекі  | цій              |                        |                          |                 |                  |             |    |
| <ul> <li>Інформаційна сторінка</li> </ul> |                                         | l                 | 🗌 Надіслати сповіц | цення 🕜          |                        |                          |                 |                  |             |    |
| 🏠 Головна сторінка                        | Показати додаткове                      |                   |                    |                  |                        |                          |                 |                  |             |    |
|                                           | Налаштування                            | і діяльності      | і/кімнати          |                  |                        |                          |                 |                  |             |    |
| 🖺 Особисті файли                          | • Учасники                              |                   |                    |                  |                        |                          |                 |                  |             |    |
| Scontent bank                             | <ul> <li>Розклад на сеа</li> </ul>      | анс               |                    |                  |                        |                          |                 |                  |             |    |
| Керування сайтом                          | Приєднання відкрито                     |                   | 21 🗢 жовте         | ень 🗢 2020       | <b>\$</b> 14 <b>\$</b> | 43 🗢 🛄 🗌 Вкл             | ючити           |                  |             |    |
| Description                               | Приєднання закрито                      |                   | 21 🗢 жовте         | ень \$ 2020      | <b>\$</b> 14 <b>\$</b> | 43 💠 🛄 🗌 Вкл             | ючити           |                  |             |    |

- 1. Вказати тип екземпляру «Кімната/діяльність тільки»
- 2. Написати назву віртуальної аудиторії
- 3. У разі потреби вказати час сеансу.
- 4. Натисніть кнопку «Зберегти й повернутись до курсу»

| = Університет банківської справи                                                                                                    | Û | Q | • |
|----------------------------------------------------------------------------------------------------|---|---|---|
| □ Розділи курсу <<br>В учасники                                                                                                    |   |   |   |
| Критерії надання доступу                                                                                                    |   |   |   |
| С Компетентності                                                                                                    |   |   |   |
| Ш журнал оцінок → Виконання діяльностей                                                                                                    |   |   |   |
| <ul> <li>Энформаційна сторінка</li> <li>Відстеження виконання</li> <li>Студент може самостійно позначати діяльність як виконани +</li> </ul> |   |   |   |
| С Головна сторінка Виконання планується до 📀 21 🔹 жовтень 🗢 2020 ÷ 14 ÷ 43 ÷ 🖽 🗆 Включити                                                    |   |   |   |
| Ш Календар                                                                                                    |   |   |   |
| D Особисті файли                                                                                                    |   |   |   |
| Content bank                                                                                                    |   |   |   |
| Ферування сайтом                                                                                                    |   |   |   |
|                                                                                                    |   |   |   |
| C Accessibility settings                                                                                                    |   |   |   |

5. У Вас з'явилась «Кімната відеолекцій». Натисніть кнопку «Завершити редагування»

| = 🐼 Університ                                 | ет банківської справи                                                                                                    |                                                    |
|-----------------------------------------------|----------------------------------------------------------------------------------------------------|----------------------------------------------------|
| □Розділи курсу <<br>҄ ▲Учасники<br>& Відзнаки | «Банківська система (рівень В) – Банківські опера<br>Інформаційна сторінка Курси Навчально-науковий інститут економічних і соціальних відносин Банківські опера | ІЦЇЇ» 💮 -                                          |
| ✿ Компетентності<br>即журнал оцінок            |                                                                                                    | Редагувати 🔻                                       |
|                                               |                                                                                                    | Редагувати 👻 🖸<br>Редагувати 🍷 🗹<br>Редагувати 👻 🔽 |
| Ш Календар<br>⊐Особисті файли                 | Кімната відеолекцій Л                                                                                                    | Редагувати - <u>Р</u>                              |
|                                               |                                                                                                    |                                                    |

## 6. Перейдіть до кімнати відеолекція

| = 🐼 Університет б                | банківської справи 🦉                                                                                          |            |
|----------------------------------|----------------------------------------------------------------------------------------------------|------------|
| ⊡ Розділи курсу <<br>В. Учасники | «Банківська система (рівень В) – Банківські операції»                                                         | ¢۶ -       |
| 😞 Відзнаки                       | Інформаційна сторінка Курси Навчально-науковий інститут економічних і соціальних відносин Банківські операції | Редагувати |
| 🗘 Компетентності                 |                                                                                                    |            |
| 🗐 Журнал оцінок                  | В Новини                                                                                                    |            |
| 🔿 Інформаційна сторінка          | Робоча програма                                                                                               |            |
| ሰ Головна сторінка               | 🔄 Питання до екзамену                                                                                         |            |
| Ш Календар                       | Б Кімната відеолекцій                                                                                         | <b>S</b>   |

## 7. Натисніть «Приєднатися»

| = 🐼 Університет б              | банківської справи 🌐                                                                                                   | Û | Q |                           | - |
|--------------------------------|----------------------------------------------------------------------------------------------------|---|---|---------------------------|---|
| ⊡Розділи курсу <<br>& Учасники | «Банківська система (рівень В) – Банківські операції»                                                                  |   |   |                           |   |
| 😞 Відзнаки                     | Інформаційна сторінка Курси Навчально-науковий інститут економічних і соціальних відносин Банківські операції Загальне |   |   |                           |   |
| 🖒 Компетентності               | Кімната відеолекцій                                                                                                    |   |   |                           |   |
| 🖽 Журнал оцінок                |                                                                                                    |   |   | £75.                      |   |
| 🔿 Інформаційна сторінка        | Кімната відеолекцій                                                                                                    |   |   | 2 <del>0</del> 2 <b>-</b> |   |
| 🏠 Головна сторінка             | Ця конференц-кімната готова. Ви можете приєднатись до сесії зараз.                                                     |   |   |                           |   |
| 🗰 Календар                     |                                                                                                    |   |   |                           |   |
| 🖺 Особисті файли               | Приєднатися                                                                                                    |   |   |                           |   |
| ് Content bank                 |                                                                                                    |   |   |                           |   |

8. У Вас відкриється нове вікно з системою відеозв'язку. Оберіть «Мікрофон» щоб мати можливість говорити або «Тільки слухати»

|                   | < Загальний чат                                                                   | : <sub>8</sub>        |                    |              |                               |
|-------------------|-----------------------------------------------------------------------------------|-----------------------|--------------------|--------------|-------------------------------|
|                   |                                                                                   |                       |                    |              |                               |
| ПРИМІТКИ          | Ласкаво просимо до Кімната<br>відеолекцій!                                        |                       | y Hill             | верситет бан | КІВСЬКОЇ СПРАВИ               |
| КОРИСТУВАЧІ (1) 🔅 | Для допомоги з використриче<br>BigBlueButton гляньте тут (<br><u>інструкції</u> . |                       |                    | ×            | ****                          |
|                   | Для приєднання до звуко<br>натисніть на значок телен                              | Як ви хочете увійти в | аудіо-конференцію? |              |                               |
|                   | центрі). Будь ласка, ви<br>гарнітуру, щоб не ство<br>фоновий шум для інши         | Q                     | 678                |              | で<br>う<br>一<br>同              |
|                   | This server is running <u>BigBlu</u>                                              | Мікрофон              | Тільки слухати     |              |                               |
|                   |                                                                                   |                       |                    |              | Кімната відеоконференцзв'язку |
|                   |                                                                                   |                       |                    |              | ⊖ 100% ⊕ ↔ ∑                  |
|                   |                                                                                   |                       |                    |              |                               |

9. Якщо ви обрали «Мікрофон», Вас буде направлено до «ехо тесту», щоб перевірити чи працює Ваш мікрофон та колонки. Як правило система Вас запитає дозвіл до Вашого мікрофону, прошу надати цей дозвіл, щоб Ви мали можливість скористатись Вашим мікрофоном.

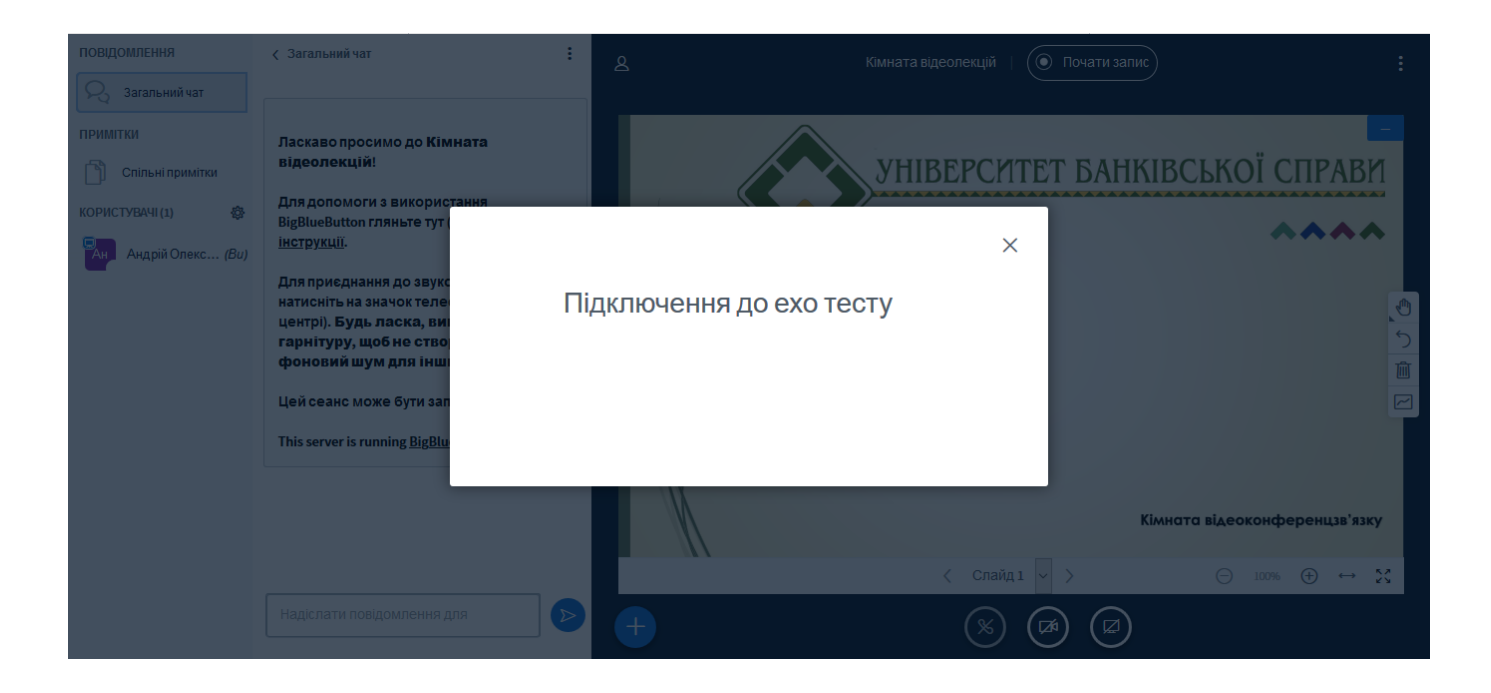

10. Після проходження «ехо тесту», ви повинні себе чути в колонках Вашого пристрою. Натисніть кнопку «Так» якщо Ви пройшли цей тест.

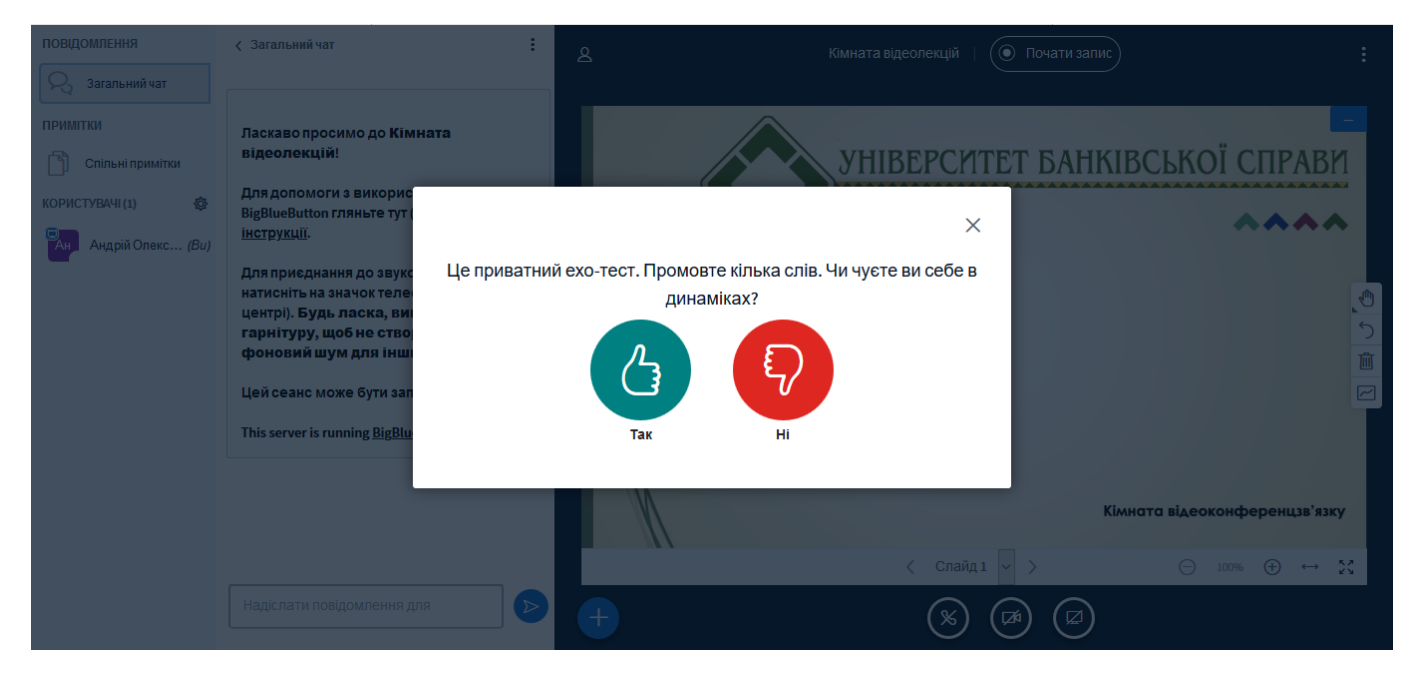

У іншому випадку натисніть «Ні» та перейдіть до налаштування Вашого пристрою. Оберіть Ваш мікрофон та джерело динаміків.

| аскаво просимо до Кімн             | ата                                         |                                           |                                       |
|------------------------------------|---------------------------------------------|-------------------------------------------|---------------------------------------|
| деолекцій!                         |                                             |                                           | ТТТ БАНКИ                             |
| пя допомоги з викорис              |                                             | ×                                         | ******                                |
| BlueButton гляньте тут             |                                             |                                           |                                       |
| <u>атрукції</u> .                  | Змінити нала                                | штування аудіо                            |                                       |
| ія приєднання до звукс             |                                             |                                           |                                       |
| гисніть на значок теле             | Зверніть увагу, що в вашому браузері з'яв   | иться діалогове вікно, що вимагає дозволу |                                       |
| нтрі). <b>Будь ласка, ви</b>       | вашого мікрофона.                           |                                           |                                       |
| рнітуру, щоб не ство               | Джерело мікрофона                           | Джерело динаміків                         |                                       |
| рновий шум для інші                | Microphone Array (IDT High Definition Audio | no audiooutput found                      |                                       |
| й сеанс може бути зап              |                                             | Test your speaker volume 🔒 Програти звук  |                                       |
| is server is running <u>BigBlu</u> |                                             |                                           |                                       |
|                                    |                                             | Назад Повторити                           |                                       |
|                                    |                                             |                                           | • • • • • • • • • • • • • • • • • • • |
|                                    |                                             |                                           | Kim                                   |
|                                    |                                             |                                           |                                       |
|                                    |                                             |                                           |                                       |

## Після чого Вас перенаправить в кімнату відеозв'язку.

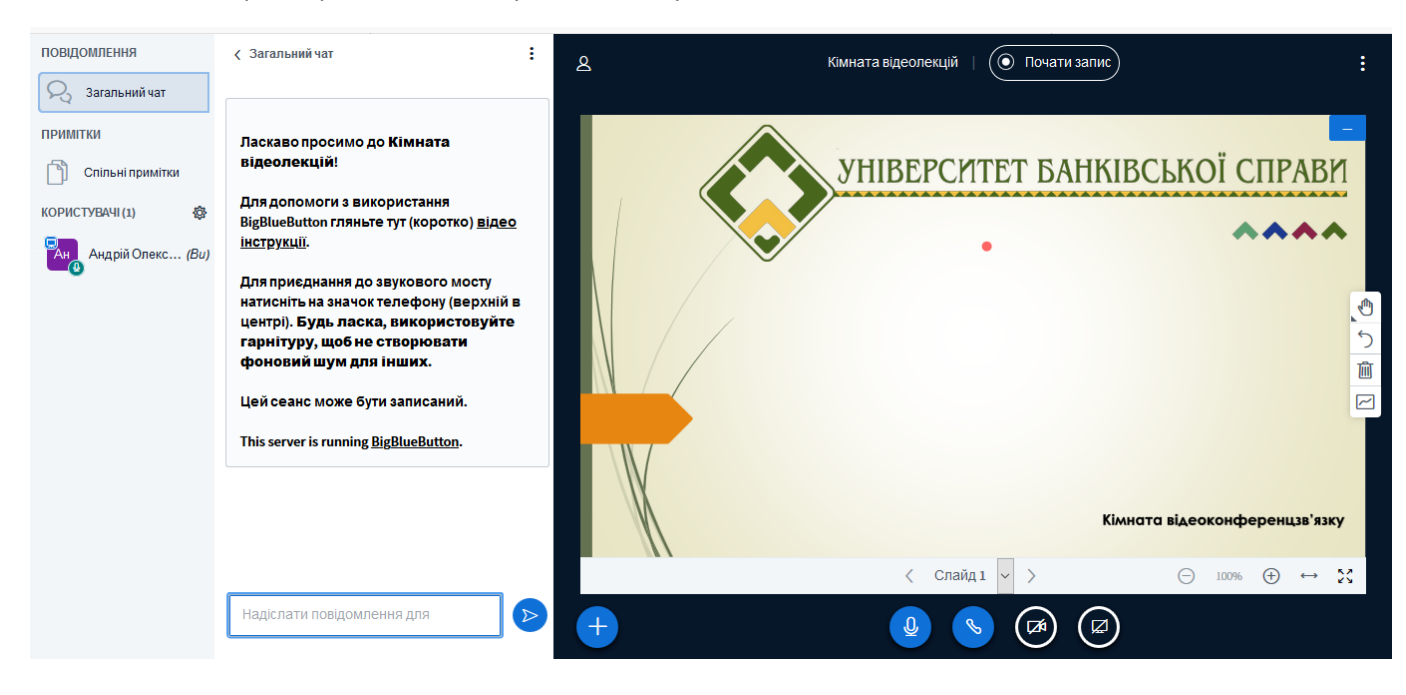